## **TREIBERINSTALLATION (NUR WINDOWS)**

Unterstützte Betriebssysteme:

- Windows 7
- Windows 8

Benutzer von Windows müssen einen speziellen Treiber auf ihrem Computer installieren, um die Thunderbolt-Verbindung nutzen zu können. Sobald der Treiber installiert ist, können Festplatte und RAID für eine Windows-Umgebung eingerichtet werden.

**Wichtige Information zu RAID und Windows:** RAID 0 und RAID 1 sind auf den folgenden Versionen von Windows verfügbar:

- Windows 7 Professional/Enterprise/Ultimate
- Windows 8 und Windows 8 Pro

RAID kann nicht mit Windows 7 Standard und Home konfiguriert werden.

**Wichtige Information zu RAID und Doppelbytezeichen:** RAID kann nicht mit einem Computer mit Doppelbytezeichen im Namen konfiguriert werden. Dies ist häufig bei chinesischen, koreanischen und japanischen Schriftarten der Fall. Verwenden Sie zum Konfigurieren von RAID einen Namen, der nur Einzelbytezeichen enthält.

Um den Installer für den LaCie-Thunderbolt-Treiber herunterzuladen, wählen Sie bitte nachfolgend Ihr Produkt:

- LaCie Little Big Disk Thunderbolt Series
- LaCie 2big Thunderbolt Series
- LaCie eSATA Hub Thunderbolt Series

**Reihenfolge der Vorgänge:** Bitte befolgen Sie die unten angegebene Reihenfolge. Die Treiber müssen installiert werden **BEVOR** das LaCie-Thunderbolt-Gerät mit Ihrem Computer verbunden wird.

## TEIL 1

- 1. Entpacken Sie den heruntergeladenen Installer.
- 2. Doppelklicken Sie auf die Programmdatei.
- 3. Folgen Sie den Anweisungen des Installationsassistenten.

| 📼 Setup - LaCie Marvell Thunderbolt drivers |                                                                                     |  |  |
|---------------------------------------------|-------------------------------------------------------------------------------------|--|--|
|                                             | Welcome to the LaCie Marvell<br>Thunderbolt drivers Setup Wizard                    |  |  |
|                                             | This will install LaCie Marvell Thunderbolt drivers 1.2.0.1035 on<br>your computer. |  |  |
|                                             | It is recommended that you close all other applications before<br>continuing.       |  |  |
| LACIE                                       | Click Next to continue, or Cancel to exit Setup.                                    |  |  |
|                                             |                                                                                     |  |  |
|                                             |                                                                                     |  |  |
|                                             |                                                                                     |  |  |
|                                             | Next > Cancel                                                                       |  |  |

4. Starten Sie den Computer nach der entsprechenden Aufforderung erneut.

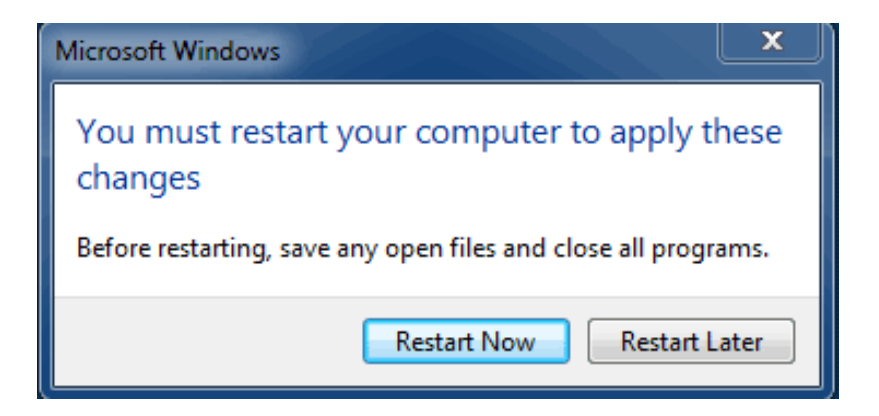

5. Weiter zu Teil 2.

## TEIL 2

Da dieses LaCie-Produkt ursprünglich im Dateiformat HFS+ (für Mac) und RAID 0 konfiguriert wurde, müssen alle Partitionen, einschließlich der EFI-Partition, gelöscht werden. Die Datenträgerverwaltung von Windows kann die EFI-Partition nicht löschen. Dazu müssen Sie das Windows-Dienstprogramm **Diskpart** ausführen. Für weitere Informationen zu Diskpart klicken Sie bitte auf <u>here</u>.

| Basic<br>167.68 GB<br>Online | System Reserved<br>100 MB NTFS<br>Healthy (System, Active, Primary Partitio | IC:)<br>167.58 GB NTFS<br>healthy (Boot, Page File, Crash Dump, Primary Partition) |                                       |
|------------------------------|-----------------------------------------------------------------------------|------------------------------------------------------------------------------------|---------------------------------------|
| Disk 1<br>Basic              |                                                                             |                                                                                    |                                       |
| 476.94 GB<br>Online          | 200 MB<br>Healthy (EFI System Partition)                                    | 476.62 GB<br>Healthy (Primary Partition)                                           | 128 MB<br>Healthy (Primary Partition) |
| Disk 2                       |                                                                             |                                                                                    |                                       |
| Basic<br>476.94 GB<br>Online | 200 MB<br>Healthy (EFI System Partition)                                    | 476.62 GB<br>Healthy (Primary Partition)                                           | 128 MB<br>Healthy (Primary Partition) |
| OCD-ROM 0                    |                                                                             |                                                                                    |                                       |
| DVD (D:)                     |                                                                             |                                                                                    |                                       |
| DVD (D:)<br>No Media         |                                                                             |                                                                                    |                                       |

**Wichtige Informationen:** Der folgende Vorgang zerstört Daten. LaCie empfiehlt, bevor Sie fortfahren, Folgendes zu tun:

- Bestätigen Sie, dass Ihr Windows-Computer mit der Thunderbolt-Technologie kompatibel ist.
- Sichern Sie alle auf Ihrem LaCie-Thunderbolt-Gerät gespeicherten Dateien (falls erforderlich). Bitte verbinden Sie Ihr LaCie-Thunderbolt-Gerät mit einem Mac mit Thunderbolt-Eingang, um Ihre Daten zu sichern.
- Trennen Sie bis auf das LaCie-Thunderbolt-Gerät alle externen Festplatten von Ihrem Windows-Computer. Während Diskpart Ihnen nicht gestattet, die System-Festplatte zu löschen, werden durch Auswahl einer anderen mit Ihrem Computer verbundenen externen Festplatte alle darauf befindlichen Dateien gelöscht.
   LaCie ist nicht für Datenverluste verantwortlich.

Die nachfolgend angegebenen Schritte werden anhand eines LaCie Little Big Disk mit zwei Festplatten veranschaulicht.

- 1. Verbinden Sie das LaCie-Produkt über das Thunderbolt-Kabel mit Ihrem kompatiblen Windows-Computer. Falls erforderlich, schalten Sie das Gerät ein.
- 2. Klicken Sie in Windows auf die Schaltfläche Start.
- 3. Suchen und starten Sie **Diskpart**.

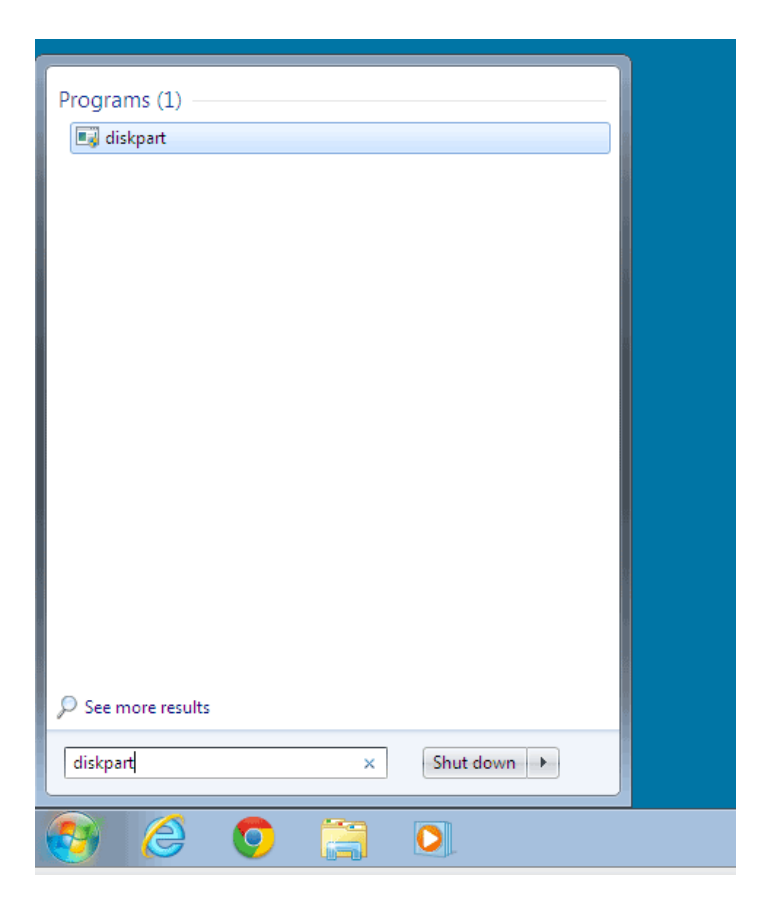

4. Geben Sie in der Eingabeaufforderung von Diskpart list disk (Datenträger auflisten) ein.

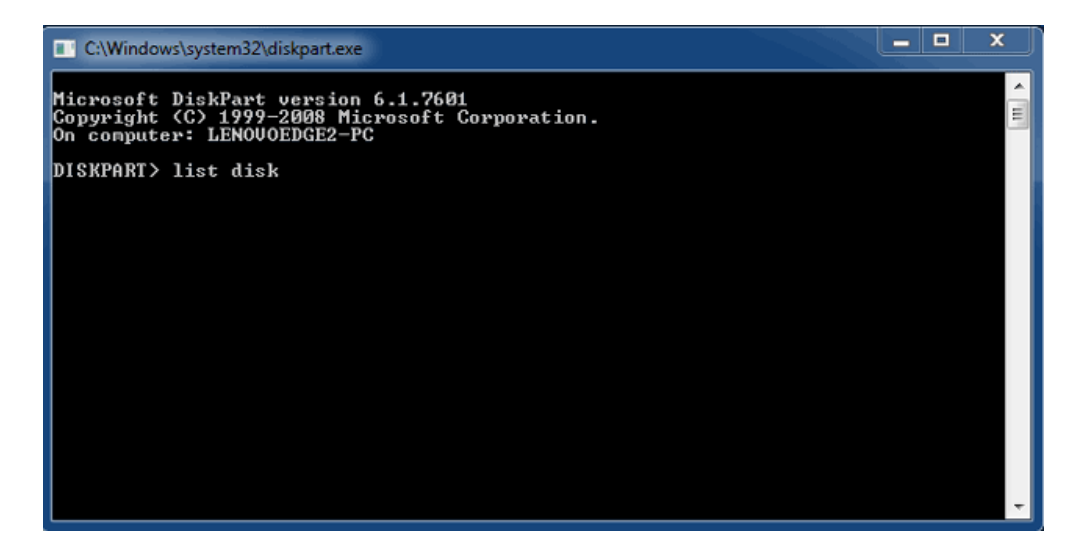

5. Da das RAID auf einem Mac konfiguriert wurde, wird die LaCie-Festplattenpartition als Foreign (fremd) angezeigt (Festplatten in Nicht-RAID-Konfigurationen werden wahrscheinlich als Online anstatt als Foreign angezeigt). In diesem Beispiel ist die erste fremde Festplatte Disk 1 (Festplatte 1). Die Festplattennummer ist auf Windows-Computern mit mehr als einer internen Festplatte unterschiedlich. Suchen Sie bitte die Festplattennummer(n) für Ihr LaCie-Gerät und geben Sie dann select disk n (Festplatte n wählen) ein. n ist die Nummer der ersten LaCie-Festplatte. Im folgenden Beispiel ist das 1.

| C:\Windows\system32\diskpart.exe                                                      |                                                                                                    |                                                                                                    |                                                                                                    |                                                                                                    |                              |
|---------------------------------------------------------------------------------------|----------------------------------------------------------------------------------------------------|----------------------------------------------------------------------------------------------------|----------------------------------------------------------------------------------------------------|----------------------------------------------------------------------------------------------------|------------------------------|
| Microsoft DiskPart version 6.1.7601<br>Copyright (C) 1999-2008 Microsoft Corporation. |                                                                                                    |                                                                                                    |                                                                                                    |                                                                                                    |                              |
| t disk                                                                                |                                                                                                    |                                                                                                    |                                                                                                    |                                                                                                    |                              |
| tatus                                                                                 | Size                                                                                                    | Free                                                                                                    | Dyn                                                                                                    | Gpt                                                                                                    |                              |
| nline<br>oreign<br>oreign                                                             | 167 GB<br>476 GB<br>476 GB                                                                                                    | 0 B<br>0 B<br>0 B                                                                                                    | *                                                                                                    |                                                                                                    |                              |
| ect disk 1                                                                            |                                                                                                    |                                                                                                    |                                                                                                    |                                                                                                    |                              |
|                                                                                       |                                                                                                    |                                                                                                    |                                                                                                    |                                                                                                    |                              |
|                                                                                       |                                                                                                    |                                                                                                    |                                                                                                    |                                                                                                    |                              |
|                                                                                       |                                                                                                    |                                                                                                    |                                                                                                    |                                                                                                    |                              |
|                                                                                       | tem32\diskpart.exe<br>kPart version<br>1999-2008 Mi<br>LENOUOEDGE2-P<br>t disk<br>tatus<br><br>oreign<br>oreign<br>oreign<br>ect disk 1 | tem32\diskpart.exe<br>kPart version 6.1.7601<br>1999-2008 Microsoft C<br>LENOUOEDGE2-PC<br>t disk<br>tatus Size<br>nline 167 GB<br>oreign 476 GB<br>oreign 476 GB<br>ect disk 1 | tem32\diskpart.exe<br>kPart version 6.1.7601<br>1999-2008 Microsoft Corporatio<br>LENOUOEDGE2-PC<br>t disk<br>tatus Size Free<br> | tem32\diskpart.exe<br>kPart version 6.1.7601<br>1999-2008 Microsoft Corporation.<br>LENOUOEDGE2-PC<br>t disk<br>tatus Size Free Dyn<br>nline 167 GB Ø B *<br>oreign 476 GB Ø B *<br>oreign 476 GB Ø B *<br>ect disk 1 | <pre>tem32\diskpartexe</pre> |

6. Diskpart bestätigt, dass Ihre Festplatte ausgewählt wurde.

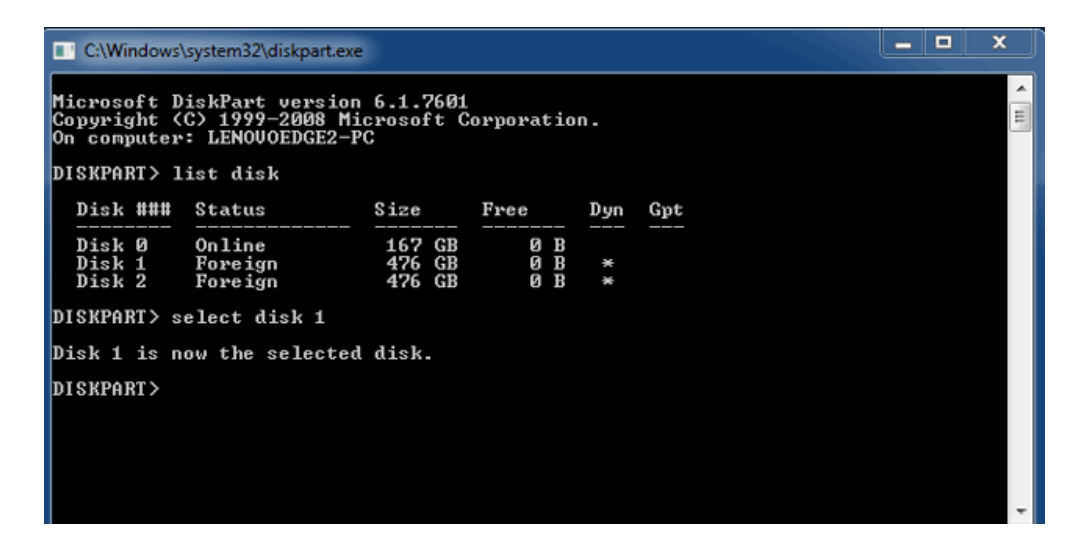

7. Um alle Partitionen der Festplatte zu löschen, geben Sie **clean** (säubern) ein.

| C:\Windows                                | system32\diskpart.exe                                 |                            |                   |     |     | x     |
|-------------------------------------------|-------------------------------------------------------|----------------------------|-------------------|-----|-----|-------|
| Microsoft D<br>Copyright (<br>On computer | iskPart version<br>C) 1999–2008 Mi<br>: LENOVOEDGE2-P | 6.1.7601<br>crosoft C<br>C | orporatio         | n.  |     | - III |
| DISKPART> 1                               | ist disk                                              |                            |                   |     |     |       |
| Disk ###                                  | Status                                                | Size                       | Free              | Dyn | Gpt |       |
| Disk Ø<br>Disk 1<br>Disk 2                | Online<br>Foreign<br>Foreign                          | 167 GB<br>476 GB<br>476 GB | 0 B<br>0 B<br>0 B | *   |     |       |
| DISKPART> s                               | elect disk 1                                          |                            |                   |     |     |       |
| Disk 1 is n                               | ow the selected                                       | l disk.                    |                   |     |     |       |
| DISKPART> c                               | lean                                                  |                            |                   |     |     |       |
|                                           |                                                       |                            |                   |     |     |       |
|                                           |                                                       |                            |                   |     |     |       |
|                                           |                                                       |                            |                   |     |     | -     |

8. Diskpart bestätigt, dass Ihre Festplatte gesäubert wurde. Das bedeutet, dass alle Partitionen gelöscht

wurden.

| C:\Windows                                | system32\diskpart.exe                                                                                                |                         |                            |     |     |   | × |
|-------------------------------------------|----------------------------------------------------------------------------------------------------|-------------------------|----------------------------|-----|-----|---|---|
| Microsoft D<br>Copyright (<br>On computer | Microsoft DiskPart version 6.1.7601<br>Copyright (C) 1999-2008 Microsoft Corporation.<br>On computer: LENOUOEDGE2-PC |                         |                            |     |     | - |   |
| DISKPART> 1                               | ist disk                                                                                                    |                         |                            |     |     |   |   |
| Disk ###                                  | Status                                                                                                    | Size                    | Free                       | Dyn | Gpt |   |   |
| Disk Ø<br>Disk 1<br>Disk 2                | Online<br>Foreign<br>Foreign                                                                                         | 167 (<br>476 (<br>476 ( | GB 0 B<br>GB 0 B<br>GB 0 B | *   |     |   |   |
| DISKPART> s                               | elect disk 1                                                                                                    |                         |                            |     |     |   |   |
| Disk 1 is n                               | ow the selected                                                                                                    | disk.                   |                            |     |     |   |   |
| DISKPART> c                               | lean                                                                                                    |                         |                            |     |     |   |   |
| DiskPart su                               | DiskPart succeeded in cleaning the disk.                                                                             |                         |                            |     |     |   |   |
| DISKPART>                                 |                                                                                                    |                         |                            |     |     |   |   |
|                                           |                                                                                                    |                         |                            |     |     |   | - |

9. Wiederholen Sie die Schritte 5-8 für die restlichen Festplatten Ihres LaCie-Thunderbolt-Geräts.

| C:\Windows\                              | 🔲 C:\Windows\system32\diskpart.exe |                            |                   |     |     |   |
|------------------------------------------|------------------------------------|----------------------------|-------------------|-----|-----|---|
| DISKPART> 1                              | ist disk                           |                            |                   |     |     | ^ |
| Disk ###                                 | Status                             | Size                       | Free              | Dyn | Gpt |   |
| Disk Ø<br>Disk 1<br>Disk 2               | Online<br>Foreign<br>Foreign       | 167 GB<br>476 GB<br>476 GB | 0 B<br>0 B<br>0 B | * * |     |   |
| DISKPART> s                              | elect disk 1                       |                            |                   |     |     |   |
| Disk 1 is n                              | ow the selected                    | disk.                      |                   |     |     |   |
| DISKPART> c                              | lean                               |                            |                   |     |     |   |
| DiskPart su                              | cceeded in clea                    | ning the                   | disk.             |     |     |   |
| DISKPART> s                              | elect disk 2                       |                            |                   |     |     |   |
| Disk 2 is n                              | Disk 2 is now the selected disk.   |                            |                   |     |     |   |
| DISKPART> clean                          |                                    |                            |                   |     |     |   |
| DiskPart succeeded in cleaning the disk. |                                    |                            |                   |     |     |   |
| DISKPART>                                |                                    |                            |                   |     |     | - |

10. Sobald alle HFS+-Partitionen gelöscht worden sind, schließen Sie Diskpart und fahren Sie mit Teil 3 fort.

## TEIL 3

Wenn Sie Teil 2 erfolgreich abgeschlossen haben, dann ist Ihr LaCie-Thunderbolt-Speicher derzeit nicht eingerichtet. In Teil 3 werden Sie mithilfe der Windows-Datenträgerverwaltung ein RAID einrichten.

- 1. Klicken Sie mit der rechten Maustaste auf **Computer** und wählen Sie **Manage**. Wählen Sie im Menü "Manage" **Disk Management** (Datenträgerverwaltung) aus.
- 2. Möglicherweise werden Sie aufgefordert, neue Festplatten zu initialisieren. Das ist nach der Benutzung von Diskpart normal. Klicken Sie auf **OK**.

| Computer Management                                                                                                    |                                                                                                    |
|----------------------------------------------------------------------------------------------------|----------------------------------------------------------------------------------------------------|
| File Action View Help                                                                                                    |                                                                                                    |
| 💠 🔿 🖄 🔝 🖬 🖬 🖬 🖉 🖉                                                                                                    |                                                                                                    |
| Computer Management (Local<br>System Tools<br>O Task Scheduler<br>Event Viewer<br>Stande Folders<br>O Performance<br>Device Manager Computer Manager | Layout     Type     File System     Status     C       Simple     Basic     NTFS     Healthy (Boot, Page File, Crash Dump, Primary Paritition)     10       ed     Simple     Basic     NTFS     Healthy (System, Active, Primary Paritition)     10       Initialize Disk     28       You mut initialize a disk before Locical Disk Manager can access #                                                                                                    |
| <ul> <li>Disk Management</li> <li>Services and Applications</li> <li> </li> <li></li></ul>                                                           | Note that a data before Logical back Manager can access it.       Select disks:            Ø Disk 1             Ø Disk 2             Use the following partition style for the selected disks:             Ø MBR (Master Boot Record)         GPT (GUID Partition Table)        Nete: The GPT partition style is not recognized by all previous versions of Windows, it is recommended for disks larger than 2TB, or disks used on ternum-based computers.             Ø KK         Cancel |
| Disk 1     Unknown     476.94 GB     Not Initialized     Unknown     476.94 GB     Not Initialized     Unknown     476.94 GB     Not Initialized     | 476.94 GB<br>Unallocated<br>476.94 GB<br>Unallocated<br>Primary partition                                                                                                    |
|                                                                                                    |                                                                                                    |

 Jede Festplatte Ihrer LaCie-Thunderbolt-Geräte wird als eine Zeile an der Unterseite des Fensters dargestellt. Sie sollte als Unallocated (nicht zugewiesen) ausgewiesen werden. Klicken Sie mit der rechten Maustaste auf die Zeile der ersten Festplatte und wählen Sie New Striped Volume (RAID 0) oder New Mirrored Volume (RAID 1).

| Disk 0<br>Basic<br>167.68 GB<br>Online | System Reserved<br>100 MB NTFS<br>Healthy (System, Active, Primary P.                   | (C:)<br>167.58 GB NTFS<br>Healthy (Boot, Page File, Crash Dump, | Primary Partition)                                                           |  |
|----------------------------------------|-----------------------------------------------------------------------------------------|-----------------------------------------------------------------|------------------------------------------------------------------------------|--|
| Disk 1<br>Basic<br>476.94 GB<br>Online | 1<br>B 476.94 GB<br>Unallocated<br>476.94 GB<br>Unallocated<br>476.94 GB<br>Unallocated |                                                                 | New Simple Volume<br>New Spanned Volume                                      |  |
| Disk 2<br>Basic<br>476.94 GB<br>Online |                                                                                         |                                                                 | New Striped Volume<br>New Mirrored Volume<br>New RAID-5 Volume<br>Properties |  |
| CD-ROM 0                               |                                                                                         |                                                                 | Help                                                                         |  |

- Der New Striped Volume Wizard bzw. New Mirrored Volume Wizard öffnet sich. Klicken Sie auf Next > (Weiter >).
- 5. Wählen Sie die Festplatte(n) aus, die Sie dem Array hinzufügen möchten und klicken Sie auf die Schaltfläche
   Add > (Hinzufügen >). Klicken Sie auf Next > (Weiter), sobald alle Festplatten hinzugefügt worden sind.

| New Striped Volume                                                              | X                             |  |  |  |
|---------------------------------------------------------------------------------|-------------------------------|--|--|--|
| Select Disks<br>You can select the disks and set the disk size for this volume. |                               |  |  |  |
| Select the disks you want to use, and then click Add.                           |                               |  |  |  |
| Available:<br>Diek 2 498364 MB Add ><br>Remove    Add >                         | Selected:<br>Disk 1 498384 MB |  |  |  |
| Total volume size in megabytes (MB):                                            | 488384                        |  |  |  |
| Maximum available space in MB:<br>Select the amount of space in MB:             | 488384<br>488384              |  |  |  |
|                                                                                 | Next > Cancel                 |  |  |  |

6. Geben Sie dem Volume eine Festplattennummer und klicken Sie dann auf **Next** > (Weiter).

| New Striped Volume                                                                                                    | X                       |
|----------------------------------------------------------------------------------------------------|-------------------------|
| Assign Drive Letter or Path<br>For easier access, you can assign a drive letter or drive                                        | ve path to your volume. |
| Assign the following drive letter:     Mount in the following empty NTFS folder:     Do not assign a drive letter or drive path | E                       |
| < Ba                                                                                                    | ck Next > Cancel        |

 Geben Sie dem Volume einen Namen und bestimmen Sie das Dateisystem (gewöhnlich NTFS). Klicken Sie dann auf Next >(Weiter >). Lassen Sie das Kästchen neben *Perform a quick format* (Schnellformatierung durchführen) markiert, um die RAID-Konfiguration zu beschleunigen.

| New Striped Volume                                                       | ×                                                         |  |  |  |
|--------------------------------------------------------------------------|-----------------------------------------------------------|--|--|--|
| Format Volume<br>To store data on this volume, you must format it first. |                                                           |  |  |  |
| Choose whether you want to form                                          | at this volume, and if so, what settings you want to use. |  |  |  |
| O Do not format this volume                                              |                                                           |  |  |  |
| Format this volume with the                                              | following settings:                                       |  |  |  |
| File system:                                                             | NTFS                                                      |  |  |  |
| Allocation unit size:                                                    | Default                                                   |  |  |  |
| Volume label:                                                            | LaCie Thunderbolt                                         |  |  |  |
| Perform a quick form                                                     | at                                                        |  |  |  |
| Enable file and folder                                                   | r compression                                             |  |  |  |
|                                                                          |                                                           |  |  |  |
|                                                                          |                                                           |  |  |  |
|                                                                          | < Back Next > Cancel                                      |  |  |  |

- 8. Prüfen Sie die Zusammenfassung im nächsten Fenster und klicken Sie dann auf **Finish** (Fertigstellen), um die Festplatten zu formatieren.
- 9. Sie werden aufgefordert, die Konvertierung der Festplatte von einfach zu dynamisch zu bestätigen. Klicken Sie auf **Yes** (Ja), um fortzufahren.
- Das Volume wird in Ihrem Computer angemeldet. Wenn Sie ein gespiegeltes (RAID 1) Volume erstellt haben, benötigt das Betriebssystem einige Zeit, um die Festplatten zu synchronisieren. Auf das Volume kann jedoch sofort zugegriffen werden.

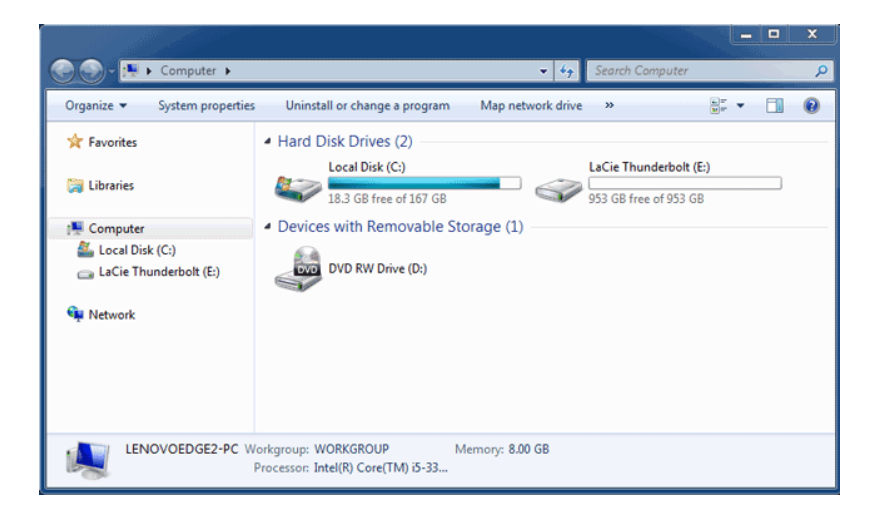